## Google Classroom Directions for Parents

1. Using your internet browser (Google Chrome will work best for this, but you can use any browser, even on a playstation or an XBox), go to **classroom.google.com**. You may be directed to log into an account instead of reaching the classroom screen. If you reach the classroom screen, skip to STEP 3.

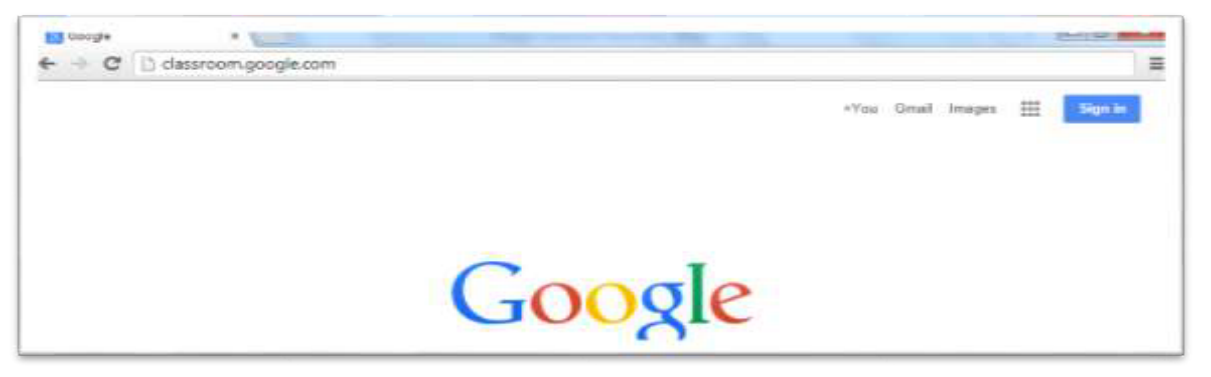

2. You must be logged in to your child's FRRSD.ORG account in order to access any Google classroom. Click "Sign In" in the top right hand corner if you currently are not signed into any google account. If you are on another Gmail account, you will need to sign out of it and log in with your child's FRRSD.ORG account. You should have access to their username and password in their agenda or from their classroom teacher.

A. Enter your username and click Next.

| Sign in        |              |
|----------------|--------------|
| with your Go   | ogle Account |
| Email or phone |              |
| Forgot email?  |              |
| Learn more     |              |
| Create account | Next         |

Google Welcome The second Second Seco

B. Enter your password and click Next.

C. If there is a welcome message, read it and click Accept.

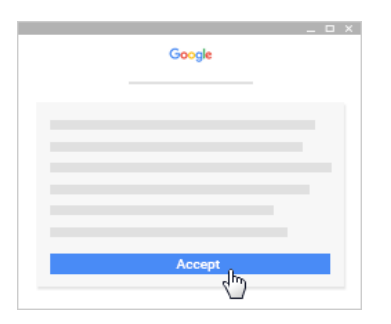

D. Click I am a Student and then Click Get Started

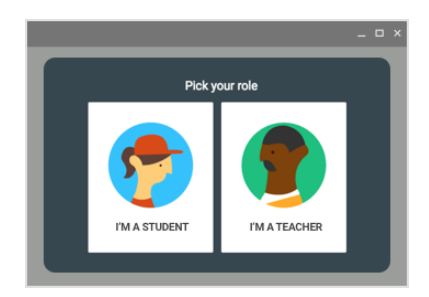

## 3. Join a class with a class code

- A. After you go to <u>classroom.google.com</u> and Sign In with your FRRSD.ORG email account follow the steps below.
  - I. At the top, click Add + > Join class.

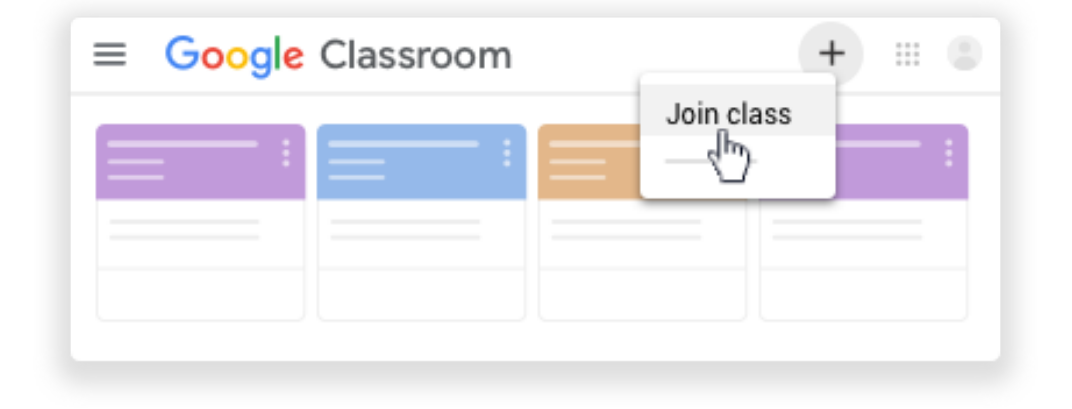

II. Enter the class code your teacher gave you and click Join.

A class code consists of 6 or 7 letters or numbers. For example, hjhmgrk or g5gdp1.

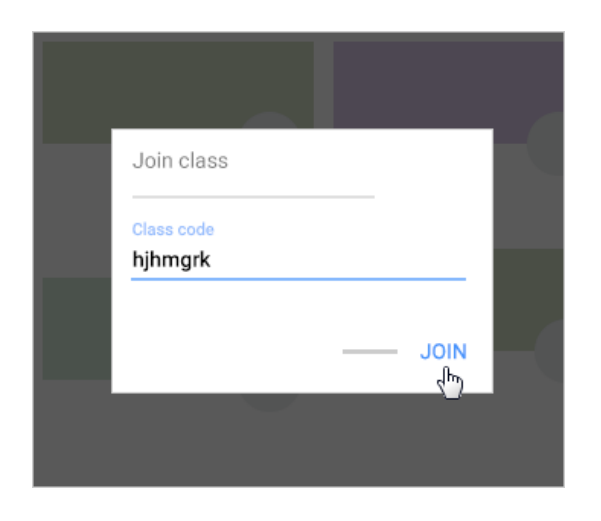

III. The classrooms that you are now joined to will now be one screen. The next time you use classroom.google.com, this will be the "home screen".

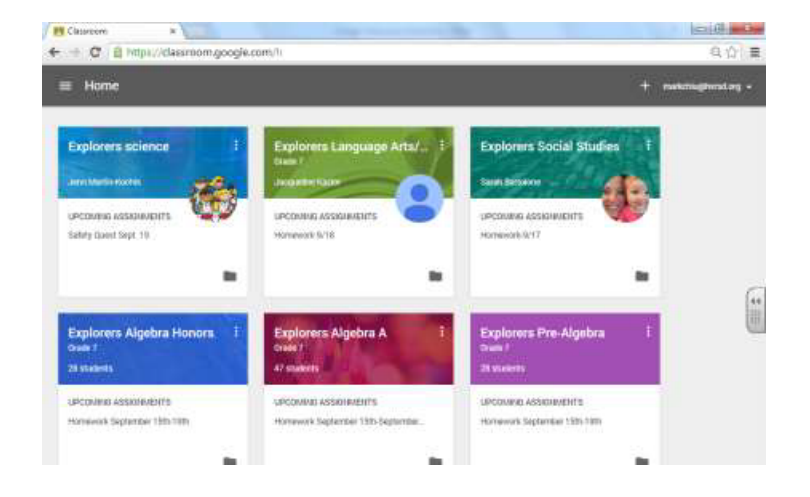